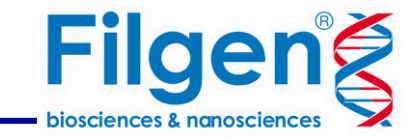

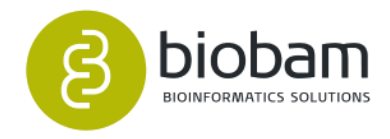

# 生体試料と環境試料の菌叢解析

## フィルジェン株式会社

バイオインフォマティクス部(biosupport@filgen.jp)

# メタゲノム解析のアプローチ

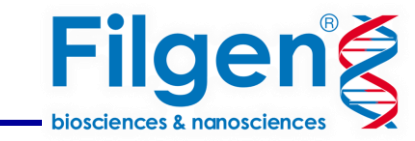

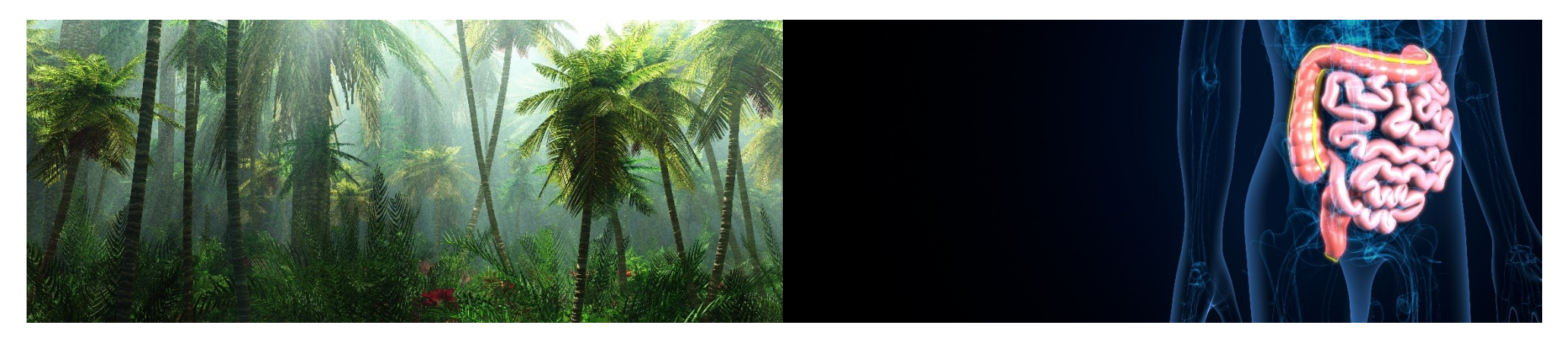

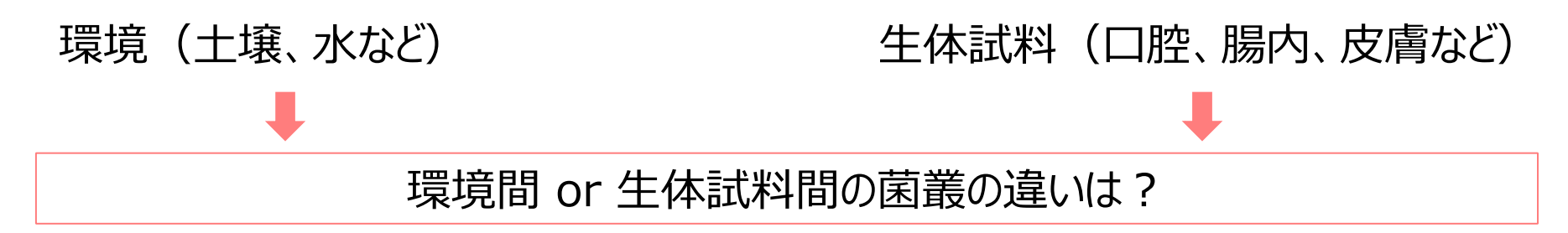

## アンプリコン シーケンス (16S/ITS)

- ・ シーケンスコスト低
- ゲノム内に複数の rRNA 遺伝子コピーを持っているため、種の定 量結果が不鮮明

## 全ゲノム シーケンス (WGS)

- シーケンスコスト高
- アンプリコンシーケンスより高い精度、菌叢のもつ機能推定も可能

解析ワークフロー

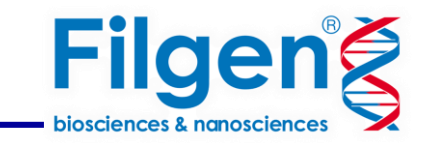

| QC・トリミング                              | <ul> <li>NGSより出力された生データが良好か、下流分析に影響する問題がないか確認。<br/>de novo アセンブリに有用な高品質なリードデータが得られる。<br/>FastQCとTrimmomaticツールを統合</li> </ul> |
|---------------------------------------|----------------------------------------------------------------------------------------------------|
| 宿主ゲノムの除去                              | <ul> <li>宿主ゲノムがデータのノイズとなる実験の場合は必要に応じて行う宿主ゲノムを除去してクリーンなデータを作成する。</li> <li>Bowie2、Samtools、および Qualimapツールを統合</li> </ul>       |
| Taxonomic<br>Classification           | <ul> <li>DNA ショートリードデータに対しに分類学的ラベルを割り当てることで菌叢解析を行う。<br/>WGS および 16S/ITS アンプリコンデータに対応。<br/>Kraken2ツールを統合</li> </ul>           |
| Differential<br>Abundance<br>Analysis | • 統計的にサンプルまたは条件間の菌叢の違いを検出。                                                                                                   |

16S,全ゲノムを同じ手順で解析できます。

# **Omicsbox**

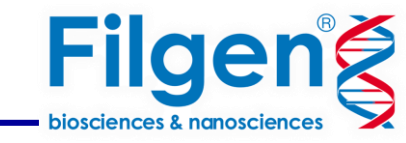

- 解析環境の構築や高スペックPCや導入が必要
- コマンドライン型のツール:パラメータ設定の操作が煩雑

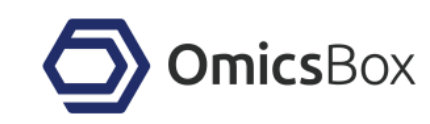

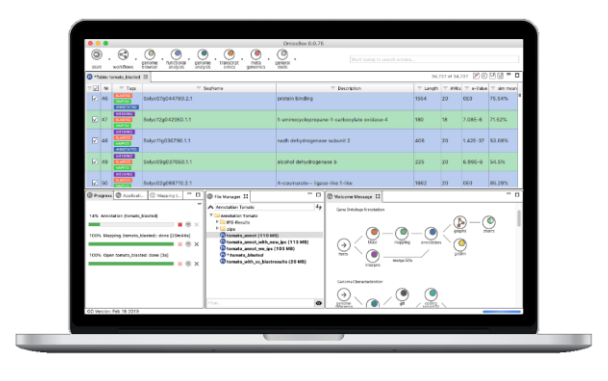

## OmicsBoxの菌叢解析

- ロ メーカーのサーバーで高速計算 高価なPCの購入は不要
- ロ マウス操作で簡単に解析
- ロ 16S,全ゲノムを同じ手順で解析できます。

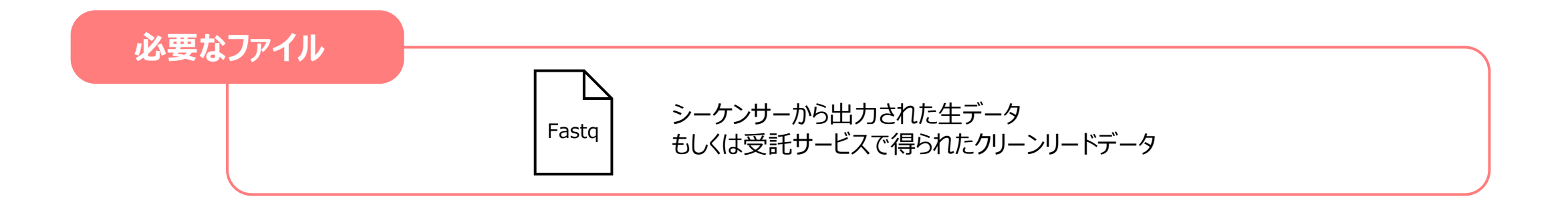

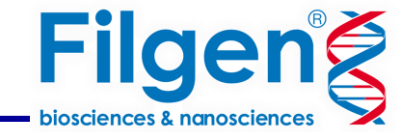

## ・データが良好か、下流分析に影響する問題がないか確認

#### Short-Read Quality Assessment with FastQC × Short-Read Quality Assessment with FastQC × File Help View Configuration Input $\bigcirc$ 8 You must select files or a directory. general genome analysis genetic transcript functional meta variation tools omics analysis genomics workflo The FASTQ Quality Check tool provides an easy way to perform a quality control check on sequence data coming Browse... 🕜 Additional Adapter Sequences from high throughput sequencing pipelines. The analysis is performed by nine modules which provide a quick overview of whether the data looks good and there are no problems or biases which may affect downstream FASTA Tools > analysis. Results and evaluations are returned in the form of charts and tables. This tool is based on the popular FastQC software. Short-Read Quality Assessment with FastQC FASTQ Tools > Additional Contaminant Sequences Browse... 6 Short-Read Preprocessing with Trimmomatic BAM Tools > 0 Files Clear Add Files 👩 Input Reads Long-Read Quality Assessment with LongQC Genome Browser 5 $\checkmark$ Chart Read Length Binning 0 Venn Diagram Convert FastO to FastA Version Details: Merge FastQ/FastA Files - FastQC 0.11.8 Demultiplexing with CutAdapt Please Cite: Andrews S. (2010). FastQC: A Quality Control tool for High Thoughput Sequence Data. Retrieved 2018, from http://www.bioinformatics.babraham.ac.uk/projects/fastqc. Default Cancel Default < Back Run Cancel

画面上部のアイコンからQCツールを起動

全てのサンプルをこちらに指定

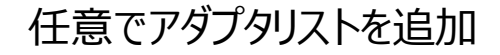

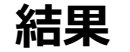

🐨 Welcome Message 🔀 FASTQ Quality Check (Dataset) 🕸 🔀 FASTQ Quality Check (ERR1948631\_1.fastq) 🔀 FASTQ Quality Check (clean\_ERR1948631\_1.fq) 💿 \*Chart: Adapter Conten

#### FASTQ Quality Check

Name: Dataset

#### **Overall Results**

| Name                  | Per Base Sequence Quality    | Per Sequence Qualit | y Scores | Per Base Sequence  | Content | Per Sequence GC Co   | ntent  | Per Base N Content |
|-----------------------|------------------------------|---------------------|----------|--------------------|---------|----------------------|--------|--------------------|
| ERR1948631_1.fastq    | PASS                         | PASS                |          | FAIL PASS          |         | PASS                 |        | PASS               |
| clean_ERR1948631_1.fq | PASS                         | PASS                | FAIL     |                    |         | PASS                 |        | PASS               |
| Name                  | Sequence Length Distribution | Adapter Content     | Overrepr | resented Sequences | Sequenc | e Duplication Levels | Report |                    |
| ERR1948631_1.fastq    | PASS                         | FAIL                | WARNIN   | G                  | FAIL    |                      | 0      |                    |
| clean_ERR1948631_1.fq | WARNING                      | PASS                | WARNIN   | G                  | FAIL    |                      | •      |                    |

The FASTQ quality check task is performed by nine analysis modules. The table above provides a quick evaluation of whether the results of each module seem entirely normal (pass), sightly abnormal (warning) or very unusual (fail). Note that these evaluations must be taken in the context of what is expected from the library. For example, some experiments may be expected to produce libraries which are biased in particular ways. Therefore, the summary evaluations should be treated as pointers that guide the preprocessing of the libraries.

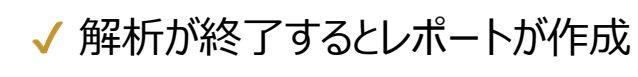

正常(PASS) わずかに異常(WARNING) 異常(FAIL)

シーケンスデータの品質をすばやく評価

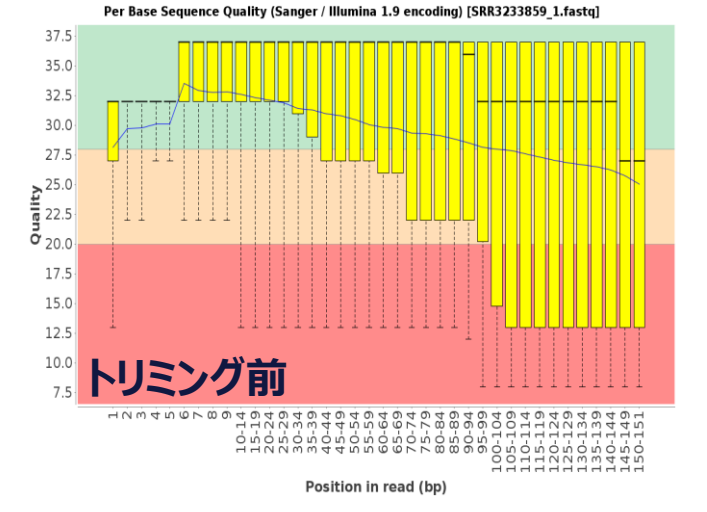

**Filgen** 

biosciences & nanoscience

Per Base Sequence Quality (Sanger / Illumina 1.9 encoding) [clean\_paired\_SRR3233859\_1. fastq.gz]

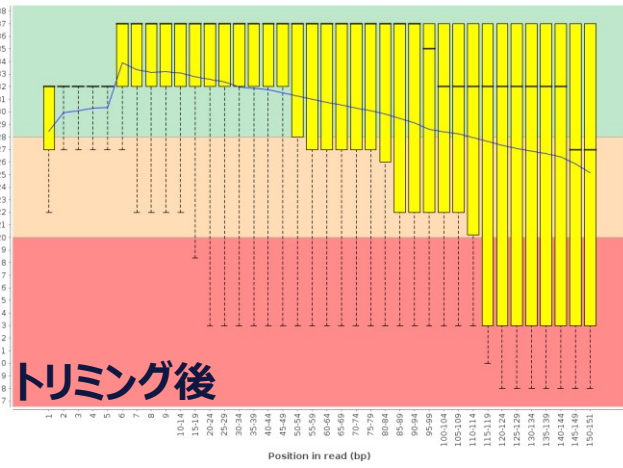

### レポートのアイコンをクリック→さらに詳細な結果を見ることが可能

トリミング

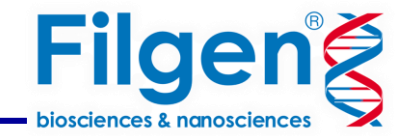

| gener<br>tool | ral      | genome<br>analysis | • (<br>gi<br>va | enetic<br>riation |             | ript    | functional<br>analysis | ✓<br>meta<br>genomics | workflo |
|---------------|----------|--------------------|-----------------|-------------------|-------------|---------|------------------------|-----------------------|---------|
| F             | FASTA To | ols                | >               | 1                 |             |         |                        |                       |         |
| F             | ASTQ To  | ools               | >               | 5                 | hort-Read   | Quality | y Assessment           | t with FastQC         | 1       |
| E             | ВАМ Тоо  | ls                 | >               | 9                 | Short-Read  | Prepro  | cessing with           | Trimmomatic           |         |
| C             | Genome   | Browser            | >               | l                 | ong-Read    | Quality | / Assessment           | with LongQC           |         |
| N             | Venn Dia | gram               |                 | C                 | Convert Fas | tQ to F | astA                   |                       |         |
|               |          |                    |                 | 1                 | Verge Fast( | Q/FastA | A Files                |                       |         |
|               |          |                    |                 | [                 | Demultiple> | cing wi | th CutAdapt            |                       |         |

QC後必要に応じてトリミングを行う

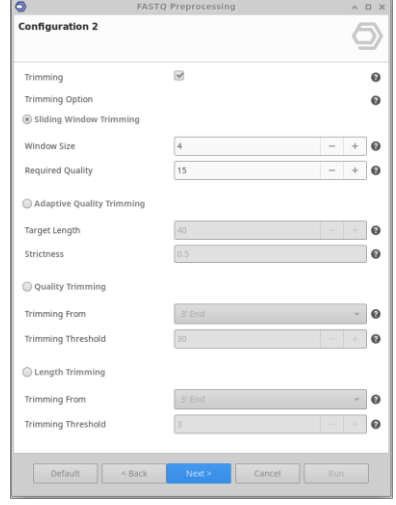

## 様々なトリミング方法 トリミング後再度QCを行う

## 【補足】必ずしもすべてのQC項目を正常(PASS)にする必要はありません。

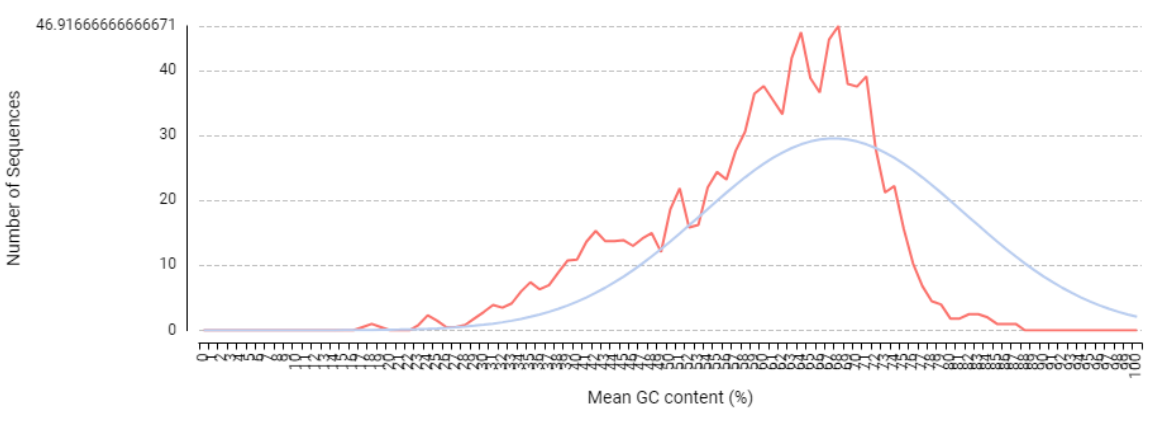

FalseやWarningと判定されていても、それを説明できる理由が あれば、適切なリードであると判断することが多いです。

例)

左の結果ではGC ContentがFalseですが、

メタゲノムでは多様な種が含まれるため正規分布から外れた形状は想定されます。

宿主ゲノムの除去

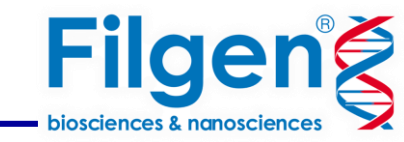

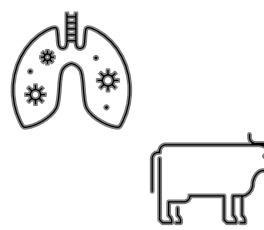

宿主DNAを含むリードは Kraken2では分類できず、データセットのノイズが増加する原因となることがあります。 リードデータを宿主ゲノムにマッピングすることで、未分類のリードの数を減らすことができます。 このプロセスを繰り返して、(系統発生的に近いターゲットゲノムなどを使用して) データを改良することができます。

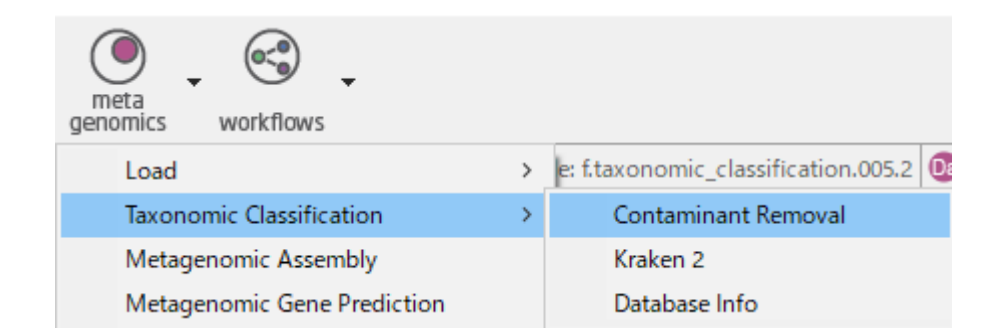

### ①Contaminant Removalを選択

|                                             | Contaminant Removal                                                                                                    |                                                                                                    |                                                                                             |
|---------------------------------------------|----------------------------------------------------------------------------------------------------|----------------------------------------------------------------------------------------------------|---------------------------------------------------------------------------------------------|
|                                             | Contaminant Removal<br>in Please add input files.                                                                                            |                                                                                                    | $\Diamond$                                                                                  |
|                                             | Remove sequences that are consic<br>may contain a considerable amou<br>tool you can map the reads agains<br>is not recommendable for long-re | lered contaminants with Bowtie2. E.g. Human gut m<br>nt of human DNA although the libraries were already<br>t a target genome to only keep the unaligned and co<br>ad sequence data in this configuration. | etagenomics NGS read data<br>c cleaned in vitro. With this<br>ontaminant free data. Bowtie2 |
|                                             | Note: This tool makes use of free of<br>future release depending on the o                                                                    | loud computation resources. This is an introductory<br>verall resource consumption of this feature.                                                                                                    | offer and may change in a                                                                   |
|                                             | Sequencing Data                                                                                                    | Single-End Reads                                                                                                    | ~ ?                                                                                         |
| ②リードデータを入力 🔸                                | Reads Paired-End Configuration Define the pattern to distinguish extension, and the start of the nam Upstream Files Pattern                  | 0<br>upstream files from downstream files. The pattern is s<br>me should be the same for both files of each sample.<br>R1                                                                                  | Files Clear Add Files                                                                       |
|                                             | Downstream Files Pattern                                                                                                    | _R2                                                                                                    | 0                                                                                           |
| ③宿主ゲノムの生物種を指定<br>リファレンスゲノムデータを<br>入力することも可能 | Database Index<br>Target Genome                                                                                                    | Homo sapiens (grch38)                                                                                                    | <ul><li>Browse</li><li>Ø</li></ul>                                                          |
| ④保存先の指定                                     | Default                                                                                                    | < Back Next > Rui                                                                                                    | Cancel                                                                                      |

## 宿主ゲノムの除去

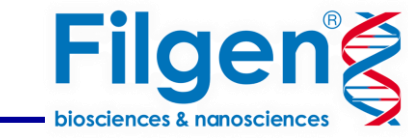

#### Alignment Overview

#### Global

| Sample   | Total Alignments | Mapped / Contaminants | Unmapped / Contaminant-Free | Duplicated Reads (estimated) | Duplication Rate |
|----------|------------------|-----------------------|-----------------------------|------------------------------|------------------|
| control2 | 185,179          | 35 / 0.019%           | 185,144 / 99.981%           | 1 / 0.001%                   | 2.94             |
| control1 | 237,711          | 47 / 0.02%            | 237,664 / 99.98%            | 3 / 0.001%                   | 6.82             |
| control4 | 237,480          | 16 / 0.007%           | 237,464 / 99.993%           | 0                            | 0                |
| control3 | 132,728          | 23 / 0.017%           | 132,705 / 99.983%           | 0                            | 0                |
| smoking5 | 33,077           | 1 / 0.003%            | 33,076 / 99.997%            | 0                            | 0                |
| smoking4 | 9,810            | 20 / 0.204%           | 9,790 / 99.796%             | 3 / 0.031%                   | 17.65            |
| smoking1 | 29,645           | 41 / 0.138%           | 29,604 / 99.862%            | 14 / 0.047%                  | 29.63            |
| smoking3 | 25,220           | 10 / 0.04%            | 25,210 / 99.96%             | 0                            | 0                |
| smoking2 | 8,297            | 42 / 0.506%           | 8,255 / 99.494%             | 3 / 0.036%                   | 2.56             |
| control5 | 234,046          | 1 / 0%                | 234,045 / 100%              | 0                            | 0                |

#### ACTG Content

| Sample   | A's             | C's             | T's             | G's             | N's | GC (%) |
|----------|-----------------|-----------------|-----------------|-----------------|-----|--------|
| control2 | 1,158 / 27.697% | 954 / 22.818%   | 1,097 / 26.238% | 972 / 23.248%   | 0   | 46.07  |
| control1 | 1,607 / 25.919% | 1,412 / 22.774% | 1,678 / 27.065% | 1,503 / 24.242% | 0   | 47.02  |
| control4 | 614 / 28.088%   | 530 / 24.245%   | 495 / 22.644%   | 547 / 25.023%   | 0   | 49.27  |
| control3 | 615 / 25.445%   | 494 / 20.439%   | 704 / 29.127%   | 604 / 24.99%    | 0   | 45.43  |
| smoking5 | 51 / 27.273%    | 51 / 27.273%    | 34 / 18.182%    | 51/27.273%      | 0   | 54.55  |
| smoking4 | 811 / 26.4%     | 709 / 23.079%   | 719 / 23.405%   | 833 / 27.116%   | 0   | 50.2   |
| smoking1 | 1,685 / 25.871% | 1,641 / 25.196% | 1,532 / 23.522% | 1,655 / 25.411% | 0   | 50.61  |
| smoking3 | 343 / 24.189%   | 368 / 25.952%   | 351 / 24.753%   | 356 / 25.106%   | 0   | 51.06  |
| smoking2 | 1,614 / 23.655% | 1,730 / 25.355% | 1,716 / 25.15%  | 1,763 / 25.839% | 0   | 51.19  |
| control5 | 20/25.974%      | 19 / 24.675%    | 11 / 14.286%    | 27/35.065%      | 0   | 59,74  |

#### Coverage

| Sample   | Mean | Standard Deviation |
|----------|------|--------------------|
| control2 | 0X   | 0.001X             |
| control1 | 02   | 0.0028             |

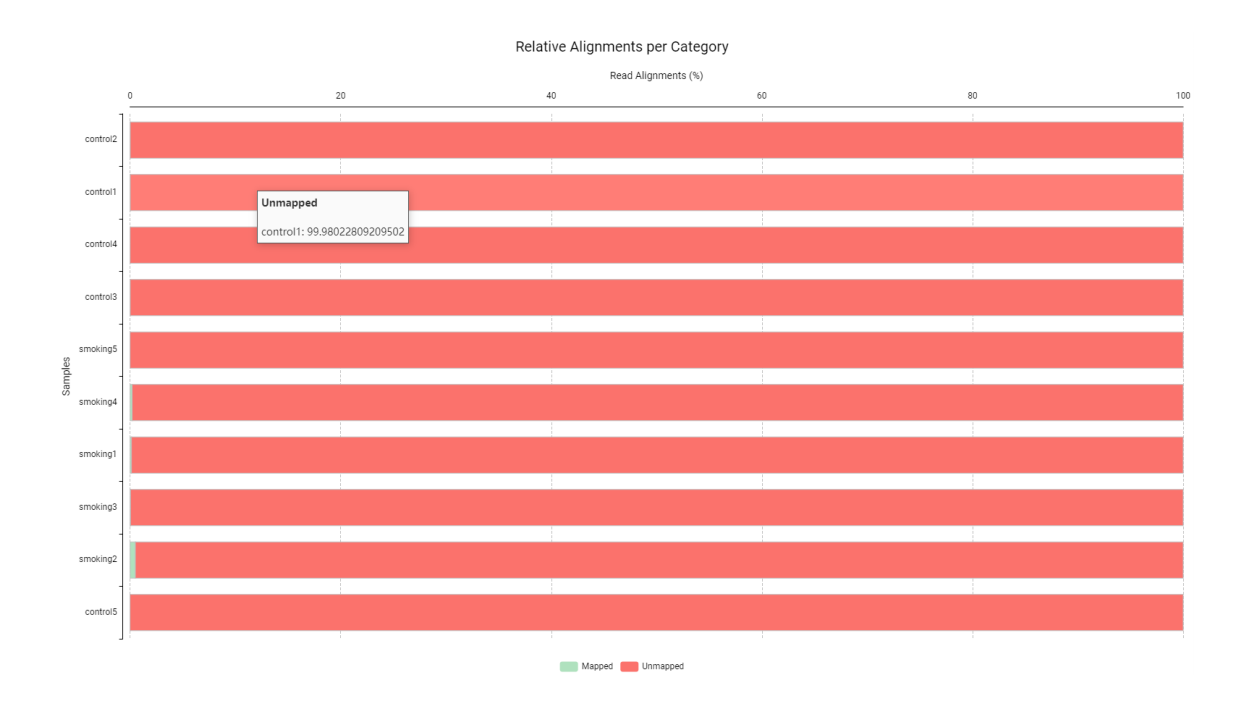

### 宿主ゲノムが除去されたリードデータの他 リード中に含まれた宿主ゲノムの割合などを含むレポートやグラフが作成される

9

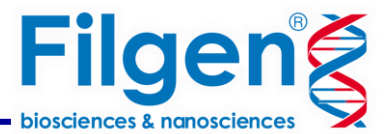

| meta<br>genomics workflows  |   |                                             |
|-----------------------------|---|---------------------------------------------|
| Load                        | > | e: f.taxonomic_classification.005.2 $	imes$ |
| Taxonomic Classification    | > | Contaminant Removal                         |
| Metagenomic Assembly        |   | Kraken 2                                    |
| Metagenomic Gene Prediction |   | Database Info                               |

 $\times$ 5

### ①Kraken2を選択

| S Kraken 2                                     |  |
|------------------------------------------------|--|
| Input<br>vou must select files or a directory. |  |

Kraken 2 is a taxonomic sequence classifier that assigns taxonomic labels to short DNA reads. It does this by examining the k-mers within a read and querying a database with those k-mers. This database contains a mapping of every k-mer in Kraken's genomic library to the lowest common ancestor (LCA) in a taxonomic tree of all genomes that contain that k-mer. The set of LCA taxa that correspond to the k-mers in a read are then analyzed to create a single taxonomic label for the read; this label can be any of the nodes in the taxonomic tree. Kraken is designed to be rapid, sensitive, and highly precise.

Note: This tool makes use of free cloud computation resources. This is an introductory offer and may change in a future release depending on the overall resource consumption of this feature. DefCen

Database

| equencing Data                                                                                                    | Single-End Reads                                                                                                    | ~ 🕻                 |
|----------------------------------------------------------------------------------------------------|----------------------------------------------------------------------------------------------------|---------------------|
|                                                                                                    | Fasta                                                                                                    |                     |
| Reads, Contigs or Genes                                                                                                    | Single-End Reads<br>Paired-End Reads                                                                                            |                     |
|                                                                                                    |                                                                                                    |                     |
|                                                                                                    |                                                                                                    |                     |
| Paired-End Configuration                                                                                                    |                                                                                                    |                     |
| Paired-End Configuration<br>Define the pattern to distinguish ups<br>xtension, and the start of the name                                                       | stream files from downstream files. The pattern is searched ri<br>should be the same for both files of each sample.             | ght before the file |
| Paired-End Configuration<br>Define the pattern to distinguish upp<br>xtension, and the start of the name<br>Upstream Files Pattern                             | stream files from downstream files. The pattern is searched ri<br>should be the same for both files of each sample.             | ght before the file |
| Paired-End Configuration<br>Define the pattern to distinguish upp<br>xtension, and the start of the name<br>Upstream Files Pattern<br>Downstream Files Pattern | stream files from downstream files. The pattern is searched ri<br>should be the same for both files of each sample.<br>R1<br>R2 | ght before the file |

| <u>_اار</u> | κ <i>≕</i> -     | _クを フ | +            |
|-------------|------------------|-------|--------------|
| 2.7         | 1 <sup>•</sup> J | リセノ   | $\nabla_{-}$ |

|                                                                                                    |                                                                                                    | $\overline{O}$ |
|----------------------------------------------------------------------------------------------------|----------------------------------------------------------------------------------------------------|----------------|
| Enable Filter                                                                                                    |                                                                                                    | (              |
| Kraken Confidence Filter                                                                                                  | 0.05                                                                                                    |                |
| Minimum Hit Groups                                                                                                    | 2                                                                                                    | ÷ (            |
|                                                                                                    |                                                                                                    |                |
| lease Cite:<br>Wood DE. and Salzberg SL. (2014).<br>lignments. Genome biology, 15(3),<br>Wood DE. Lu J. and Langmead B. ( | Kraken: ultrafast metagenomic sequence classificatio<br>R46.<br>2019). Improved metagenomic analysis with Kraken : | on using exact |
| N 257                                                                                                    |                                                                                                    |                |
| 1), 257.                                                                                                    |                                                                                                    |                |

③任意で設定(セミナーではデフォルト設定) Runボタンをクリックすると解析が開始される

複雑な設定はなく解析を実行できます。

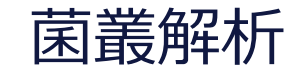

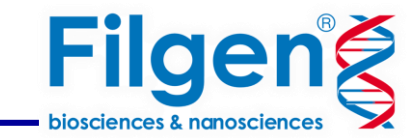

| \Xi Rank     | 😇 Taxid | 😇 Scientific Name              |      | — f          | — f  | = <b>f</b> | - + - | f = f          | = f | = + =      | = f   = f | / = f.VM | B2 = f.VMB3 | Â. | Hide Side Panel            |
|--------------|---------|--------------------------------|------|--------------|------|------------|-------|----------------|-----|------------|-----------|----------|-------------|----|----------------------------|
| unclassified | 0       | Unknown                        |      |              |      |            |       |                |     |            |           |          | 144289      |    | $\bigtriangledown$ Actions |
| species      | 2654248 | Mesorhizobium sp. INR15        | サイドノ | パネ           | いん   | より         | 様々    | な              | 図を  |            |           |          | 1           |    | △ Charts                   |
| species      | 2588711 | Pelagovum pacificum            | 留出に  | - <i>∦</i> ⊏ | сt). | オス         | 71    | ゕ゙゙゙゚゚゚゚゙゙゙゙゙゙ | +=  | -<br>- त   |           |          | 1           |    | Taxa Pie Chart             |
| species      | 1916956 | Synechococcus sp. SynAce01     | 同半に  | -1 F         | עני  | 9 6        |       | Ŋ. C           | C 9 | <b>9</b> 0 |           |          | 0           |    |                            |
| species      | 2654249 | Mesorhizobium sp. NBSH29       |      |              |      |            |       |                |     |            |           |          | 0           |    | Taxa Bar Chart             |
| species      | 1720344 | Psychrobacter sp. AntiMn-1     |      | 0            | 0    | 0 0        | 1     | 0              | 0   | 0 0        | 0         | 0        | 0           |    | Rarefaction Curves         |
| superkingdom | 2       | Bacteria <bacteria></bacteria> |      | 159          | 13   | 66 5       | 6 47. | . 40           | 13  | 19 1       | 4 37059   | 4098     | 284656      |    | Diversity Curves           |
| genus        | 131079  | Limnobacter                    |      | 0            | 1    | 11 3       | 6     | 2              | 0   | 0 0        | 0         | 0        | 0           |    | PCoA Plot                  |
| genus        | 6       | Azorhizobium                   |      | 0            | 1    | 7 2        | 6     | 5              | 0   | 2 0        | 0         | 0        | 0           |    |                            |
| species      | 7       | Azorhizobium caulinodans       |      | 0            | 1    | 7 2        | 6     | 5              | 0   | 2 0        | 0         | 0        | 0           |    | ✓ Export                   |
| species      | 9       | Buchnera aphidicola            |      | 0            | 0    | 1 0        | 0     | 2              | 0   | 1 0        | 0         | 0        | 1           |    |                            |
| species      | 1179672 | Flavohacterium sp. KBS0721     |      | 0            | 0    | 1 1        | 1     | 1              | 0   | 1 0        | 0         | 0        | 1           |    |                            |

### 菌種同定に関する結果の表が作成されます。

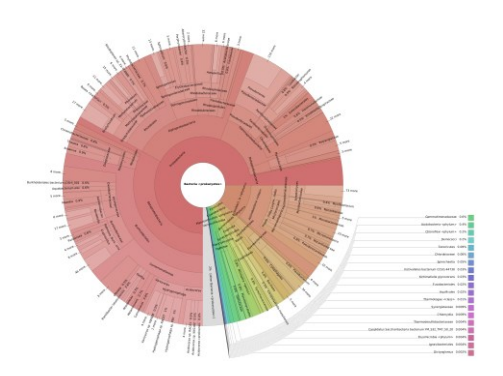

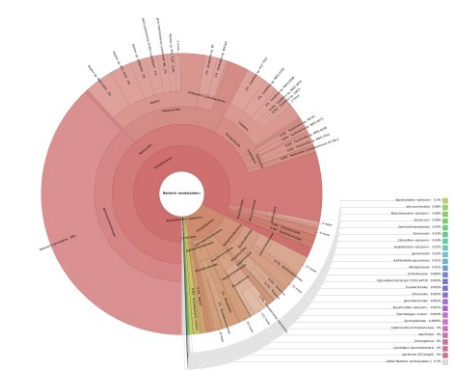

### Kronaチャート このグラフを使用すると、サンプルを相互に比較しやすくなります。

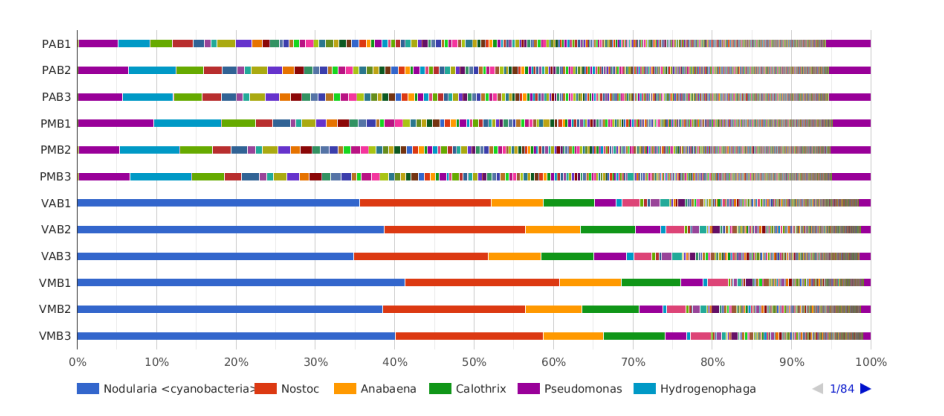

### 積み上げ棒グラフ

各サンプルの界から種までの菌種同定を棒グラフで見やすく表示できます。

菌叢解析

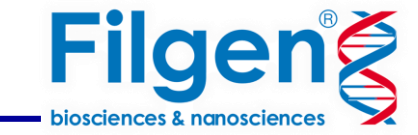

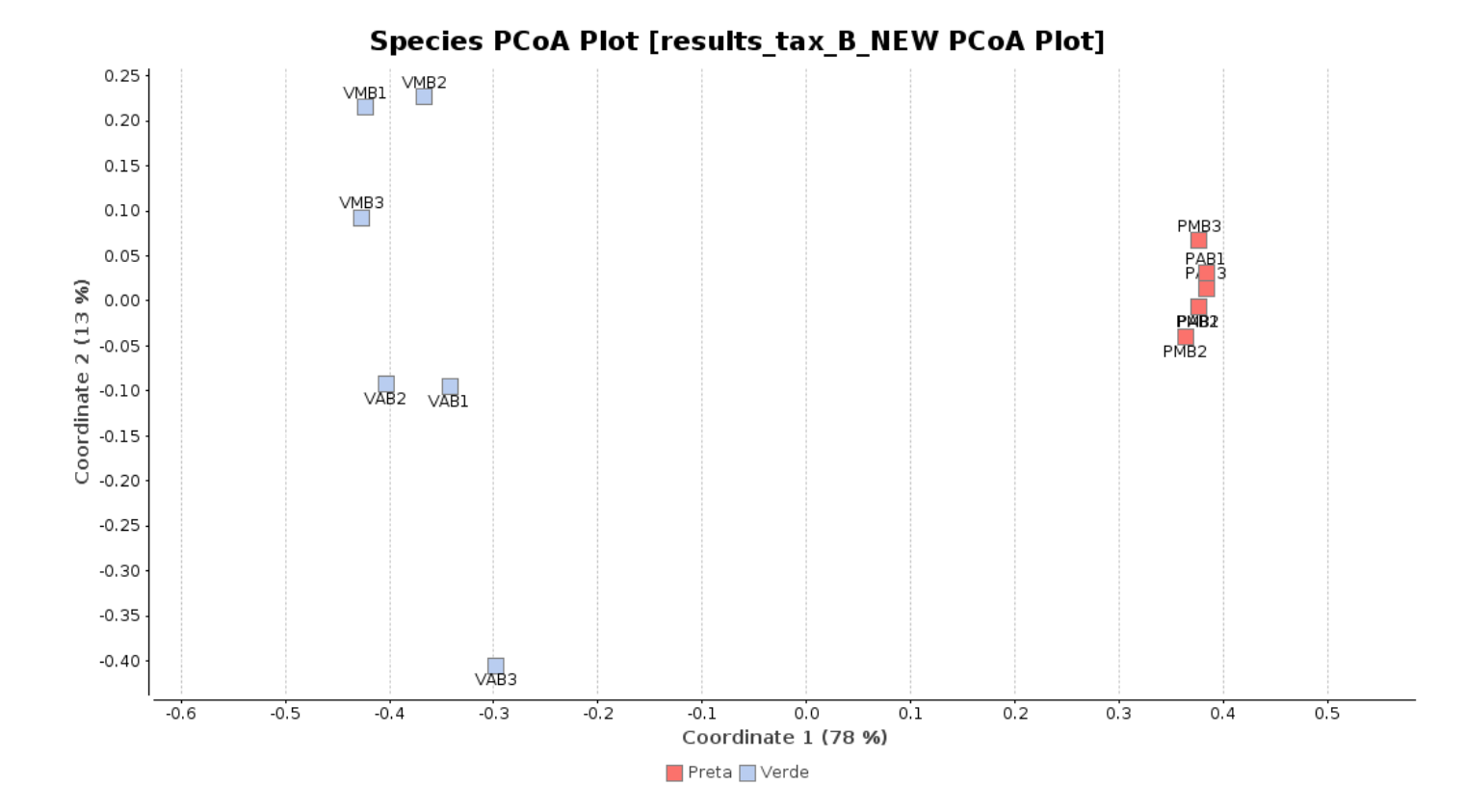

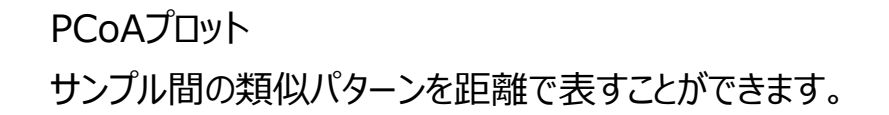

12

菌叢解析

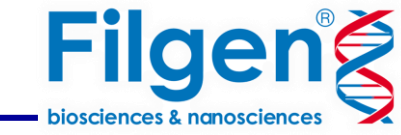

## 【Diversity Curve】 シーケンスのカバレッジが十分に深いかどうかを判断することができます。

【Rarefaction Curves】 追加のサンプルをデータセットに含めることの 微生物の多様性における利点を評価することが可能です。

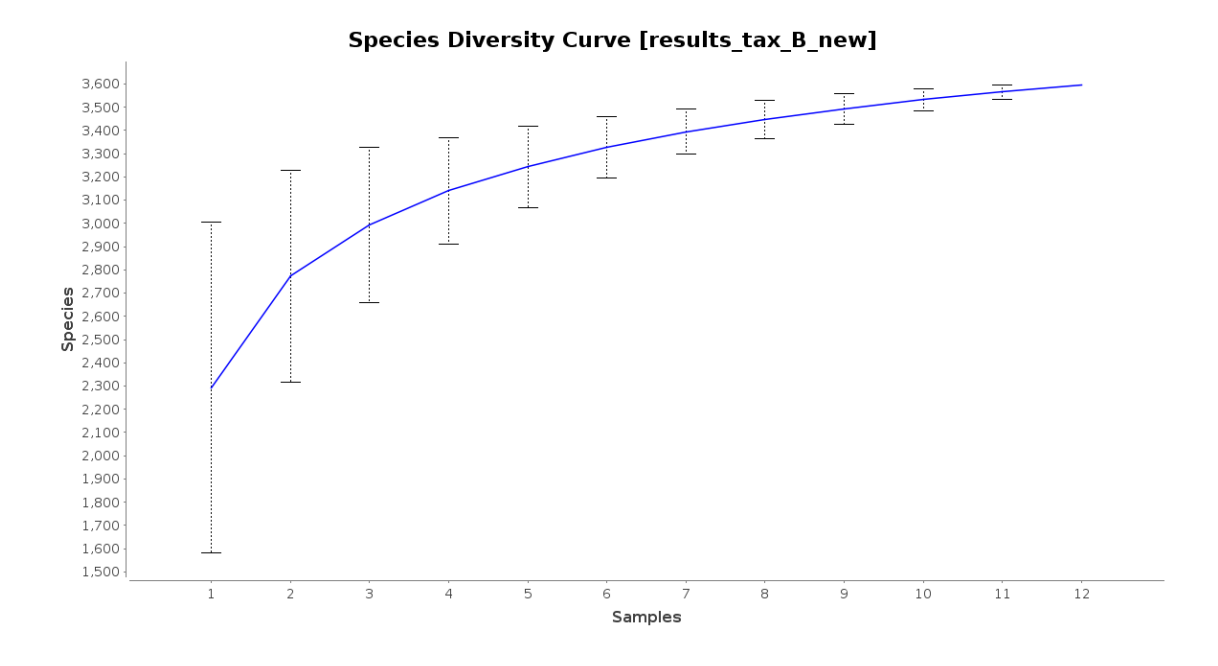

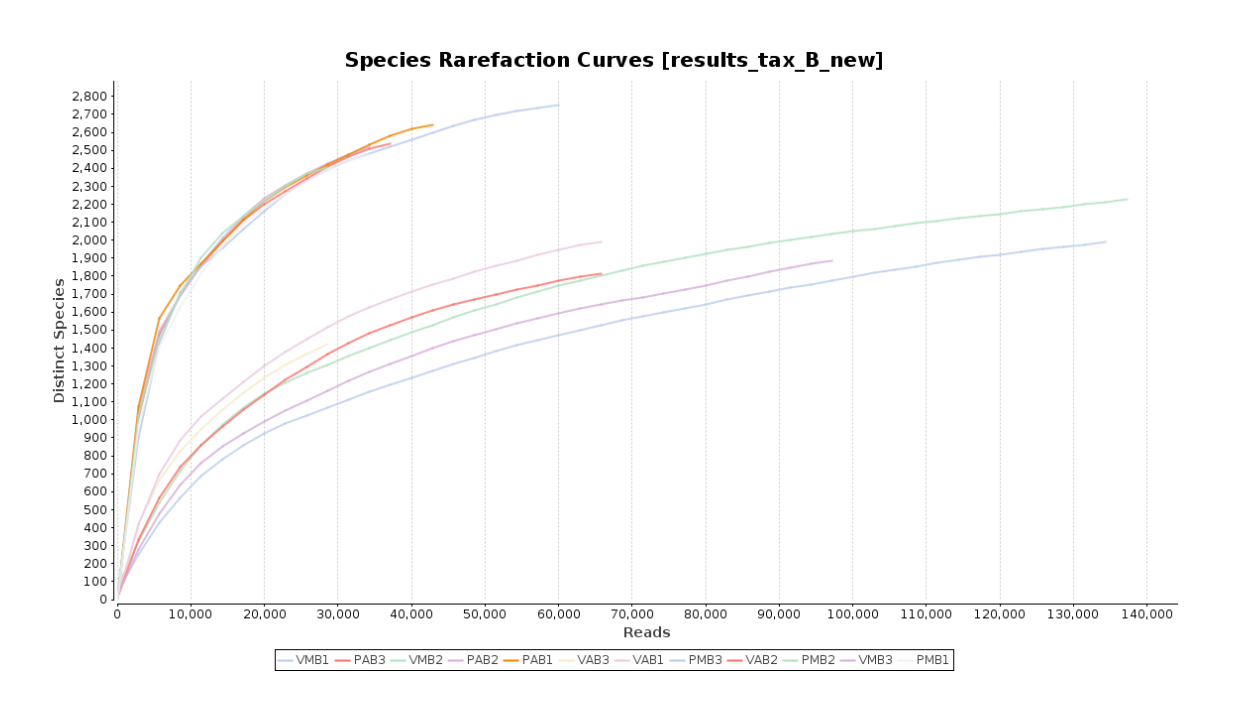

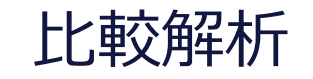

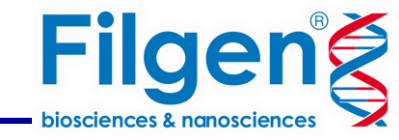

14

| Differential Abundance Analysis of Tax                                                | a (f.taxonomic_classification.005.2)                          | – 🗆 X                 |
|---------------------------------------------------------------------------------------|---------------------------------------------------------------|-----------------------|
| Filtering and Normalization                                                           |                                                               | $\bigcirc$            |
| Differential Abundance Analysis of Taxa is<br>differ between two microbial communitie | s a tool to identify Operational Taxonomic Units (OTUs<br>es. | i) that significantly |
| This feature is based on edgeR, which is p                                            | part of the Bioconductor project.                             |                       |
| Filter OTUs with low counts                                                           |                                                               |                       |
| Minimum Sample Filter                                                                 | 1                                                             | ÷ ?                   |
| Counts per Million                                                                    | 1                                                             | 0                     |
| Calculate normalization factors                                                       |                                                               |                       |
| Normalization Method                                                                  | TMMwsp                                                        | ~ 8                   |
|                                                                                       |                                                               |                       |
| Default                                                                               | < Back Next > Run                                             | Cancel                |

①先ほどの結果のサイドパネルから
 Differential Abundance Analysisを選択

②任意でフィルターを調整

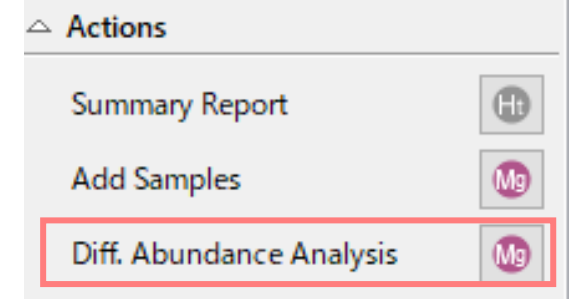

## 比較解析

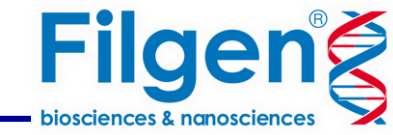

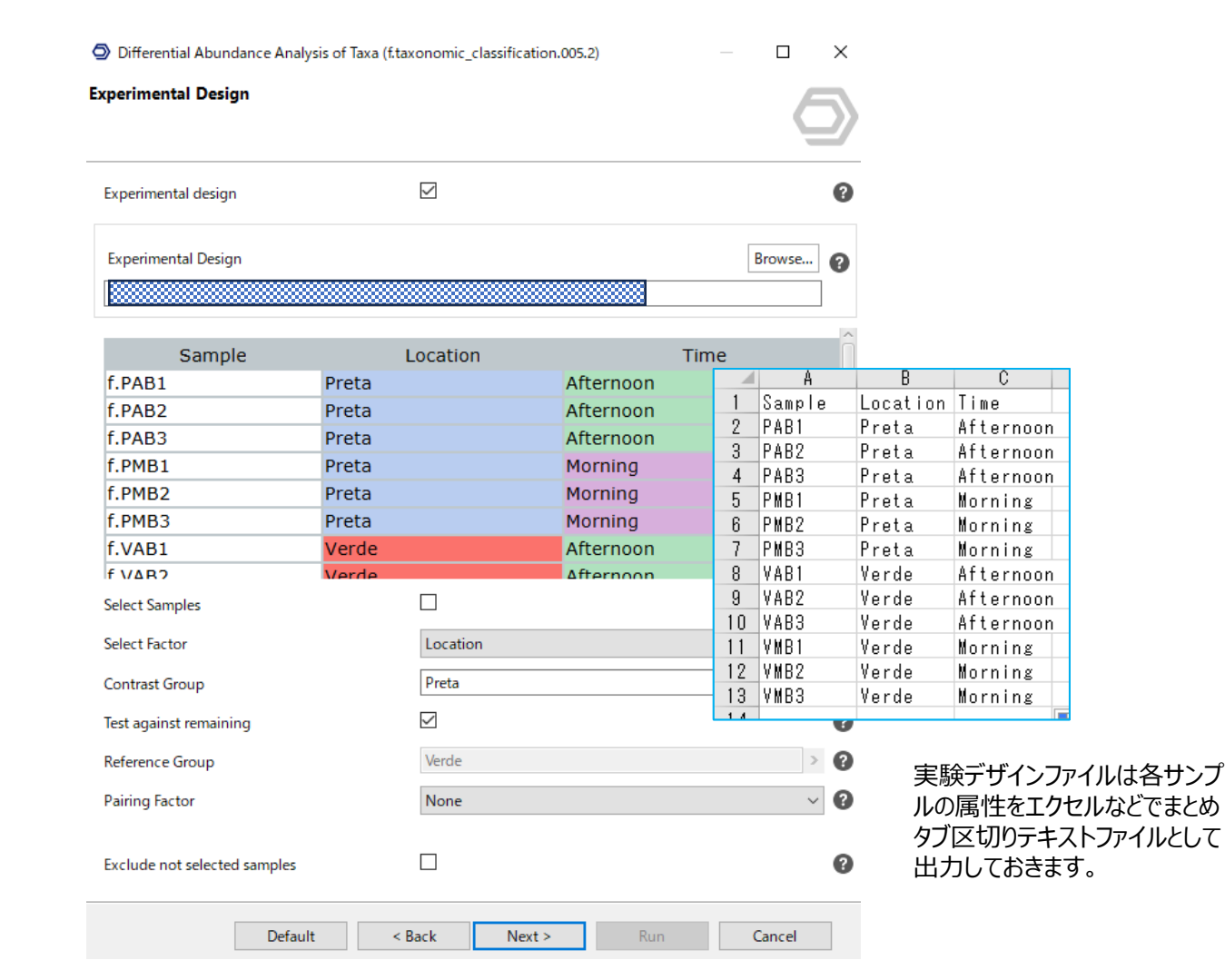

③実験デザインファイルを入力後

コントロール群、テスト群を指定

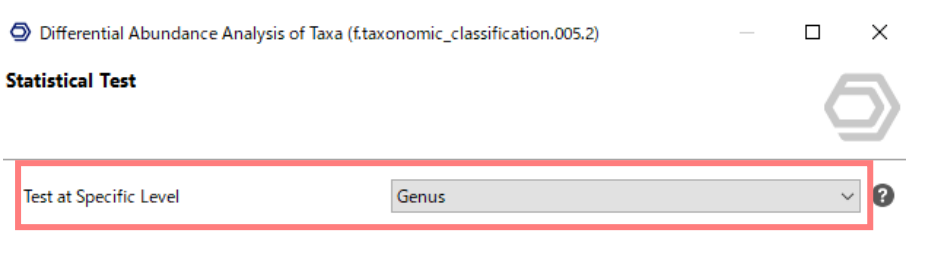

| Statistical Test |                                  |   |
|------------------|----------------------------------|---|
| Exact Test       |                                  | 0 |
| GLM Test         | GLM Likelihood Ratio Test $\sim$ | 0 |
| Robust           |                                  | 0 |

#### Please Cite:

Robinson MD., McCarthy DJ. and Smyth GK. (2010). edgeR: a Bioconductor package for differential expression analysis of digital gene expression data. Bioinformatics (Oxford, England), 26(1), 139-40.

| Default | < Back | Next > | Run | Cancel |
|---------|--------|--------|-----|--------|

④どの分類階級に対して比較するか指定 Runボタンをクリックすると解析が開始される

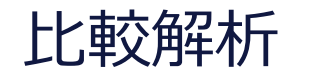

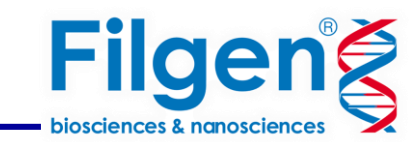

| Ir                                                            | = Tags                                                        | 🐨 Taxald                                                                                                 | ≡ Sr                    | cientific Name                                                         | ⊤ FC                                                                                                    | 🐨 logFC                                                                                               | 😇 PValue                                             | = FDR       | ⊤ LR       |          |                     | Hide Toolbar        |
|---------------------------------------------------------------|---------------------------------------------------------------|----------------------------------------------------------------------------------------------------|-------------------------|------------------------------------------------------------------------|----------------------------------------------------------------------------------------------------|----------------------------------------------------------------------------------------------------|------------------------------------------------------|-------------|------------|----------|---------------------|---------------------|
|                                                               |                                                               | 698776                                                                                                   | Cellulosilyticum        |                                                                        | 9.5944                                                                                                    | 3.26219                                                                                               | 0.08771                                              | 0.23337     | 2.91587    |          |                     | Actions             |
|                                                               |                                                               | 630749                                                                                                   | Spongiibacter           |                                                                        | -6.21314                                                                                                    | -2.63532                                                                                              | 0.30332                                              | 0.47851     | 1.05953    |          |                     | Summary Report      |
|                                                               |                                                               | 929812                                                                                                   | Gibbsiella              |                                                                        | 1.59187                                                                                                    | 0.67072                                                                                               | 0.57597                                              | 0.6815      | 0.31279    |          |                     | Set Over/Under Tags |
|                                                               |                                                               | 1204360                                                                                                  | Siansivirga             |                                                                        | -14.03284                                                                                                    | -3.81074                                                                                              | 0.10363                                              | 0.25584     | 2.64875    |          |                     | Summary Chart 🔬     |
|                                                               |                                                               | 295595                                                                                                   | Candidatus Hepatoplasma |                                                                        | -3.60657                                                                                                    | -1.85063                                                                                              | 0.4667                                               | 0.57957     | 0.52977    |          |                     | Heatmap             |
|                                                               |                                                               | 2282742                                                                                                  | Desulfofarcimen         |                                                                        | -3.60657                                                                                                    | -1.85063                                                                                              | 0.4667                                               | 0.57957     | 0.52977    |          |                     |                     |
| UNDER                                                         |                                                               | 2004797                                                                                                  | Luteitalea              |                                                                        | -7.3956                                                                                                    | -2.88667                                                                                              | 1.2033E-6                                            | 1.8724E-5   | 23.57194   |          |                     |                     |
|                                                               |                                                               | 2282740                                                                                                  | Desulfallas             |                                                                        | -1.46261                                                                                                    | -0.54854                                                                                              | 0.69094                                              | 0.76309     | 0.15807    |          |                     | T                   |
| OVER                                                          |                                                               | 76023                                                                                                    | Halothece               |                                                                        | 92.90584                                                                                                    | 6.5377                                                                                                | 1.6794E-21                                           | 8.6240E-20  | 90.69112   |          |                     |                     |
| OVER                                                          |                                                               | 400634                                                                                                   | Lysinibacillus          |                                                                        | 9.80931                                                                                                    | 3.29415                                                                                               | 0.00734                                              | 0.04512     | 7.18874    |          |                     |                     |
|                                                               | L                                                             | 1696                                                                                                    | Brevibacterium          |                                                                        | -2.1776                                                                                                    | -1.12274                                                                                              | 0.15785                                              | 0.33407     | 1.99473    |          |                     |                     |
|                                                               |                                                               | $\mathcal{N} = \mathbf{F}$                                                                               |                         | :R(緑)(                                                                 | n々ガがん                                                                                                    | ト与さわ                                                                                                  | ます                                                   |             | 912        |          |                     |                     |
| rress 😨 File Manaç<br>V XXXX<br>OmicsBoxWorkspac              | ager 🖾 🌚 Application Message                                  | over (<br>*<br>**                                                                                        | 赤)UNDE                  | R(緑)(<br>● Welcom<br>● OTU<br>Dataset                                  | Dタグが付<br>e Message <sup>(</sup> ) OTU DA I<br>J <b>Differential</b><br>: taxonomic_classificatio                                                                                                    | ト与され<br>Report (taxonomic_<br>Abundan<br>n ODAT                                                       | ます。<br><sup>Classification ODAT)</sup><br>ce Testing | ¤<br>Report | 912        | サ-<br>ヒ- | イドパネルから<br>-トマップの作成 | も可能(次スラ             |
| gress Tile Manaç<br>4 ~ OmicsBoxWorkspac                      | ager ☆ @ Application Message                                  | °=√ ⊅                                                                                                    | 赤)UNDE                  | R(緑)(<br>で<br>Welcom<br>OTL<br>Dataset<br>Over                         | Dタグが付<br>e Message @ OTU DA i<br>J Differential<br>L taxonomic_classificatio<br>view<br>Total features: 1,027                                                                                                    | ト与され<br>Report (taxonomic_<br>Abundan<br>n ODAT                                                       | ます。<br><sup>classification ODAT)</sup>               | ≌<br>Report | 912<br>102 | サ-<br>ヒ- | イドパネルから<br>-トマップの作成 | も可能(次スライ            |
| ress<br>File Manage<br>ComicsBoxWorkspac<br>Fストにん<br>食出され     | C<br>ager ☆ ② Application Message<br>たe<br>使用されたバ<br>れたOTUの数  | OVER ( <sup>*</sup><br><sup>■</sup><br>×××<br>、<br>、<br>、<br>ラメーター<br>ななどのレ <sup>7</sup>                 | 赤)UNDE<br><br>-、<br>ポート | R(緑)(<br>「」<br>「」<br>のTL<br>Dataset                                    | Dタグが付<br>Message  のTU DA I<br>D Differential<br>: taxonomic_classificatio<br>view<br>Total features: 1,027<br>Contrast Group: VAB, VA<br>Reference Group: PAB, I                                                                                                    | ト与され<br>Report (taxonomic_<br>Abundan<br>n ODAT<br>MB<br>PMB                                          | ます。<br>classification ODAT)<br>ce Testing            | ¤<br>Report | 912<br>102 | サ-<br>ヒ- | イドパネルから<br>-トマップの作成 | も可能(次スラ             |
| es @ File Manac<br>white Box Workspac<br>こ<br>ストにん<br>食出され    | c<br>ager ⊠ @ Application Message<br>kce<br>使用されたパ<br>れたOTUの数 | OVER (え<br><sup>■</sup><br>×××<br>、<br>、<br>、<br>、<br>、<br>、<br>、<br>、<br>、<br>、<br>、<br>、<br>、          | 赤)UNDE<br><br>-、<br>ポート | R(緑)(<br>Welcom<br>Yy<br>OTL<br>Dataset<br>Over<br>                    | Dタグが付<br>Message ① OTU DA I<br>D Differential<br>に taxonomic_classificatio<br>view<br>Total features: 1,027<br>Contrast Group: VAB, VA<br>Beference Group: PAB, I<br>Its                                                                                                    | ト与され<br>Report (taxonomic_<br>Abundan<br>n ODAT<br>ив<br>PMB                                          | ます。<br>classification ODAT)<br>ce Testing            | ¤<br>Report | 912<br>102 | サ-<br>ヒ- | イドパネルから<br>-トマップの作成 | も可能(次スラ             |
| gress @ File Manac<br>↓<br>OmicsBoxWorkspac<br>テスト(こ(<br>食出され | c<br>ager ☆ @ Application Message<br>kce                      | OVER (え<br><sup>■</sup><br><sup>■</sup><br>、<br>、<br>、<br>、<br>、<br>、<br>、<br>、<br>、<br>、<br>、<br>、<br>、 | 赤)UNDE<br>-、<br>ポート     | R(緑)(<br>で<br>で<br>で<br>で<br>で<br>で<br>で<br>で<br>で<br>で<br>で<br>で<br>で | Dタグが付<br>Message ① OTU DA I<br>D Differential<br>C taxonomic_classificatio<br>view<br>Total features: 1,027<br>Contrast Group: VAB, VA<br>Beference Group: VAB, VA<br>Beference Group: PAB, I<br>uits<br>tially abundant (DA) feat<br>presented (logFC < -1).7<br>epresented (logFC < -1).7<br>epresented (logFC < -1).7 | ト与され<br>Report (taxonomic_<br>Abundan<br>n ODAT<br>//B<br>PMB<br>ures (FDR < 0.05):<br>7<br>: 90<br>n | ます。<br>classification ODAT)<br>ce Testing            | x<br>Report | 912        | サ-<br>ヒ- | イドパネルから<br>-トマップの作成 | も可能(次スラ             |

菌叢解析

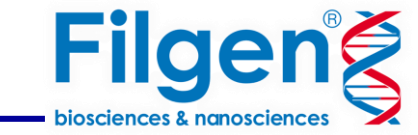

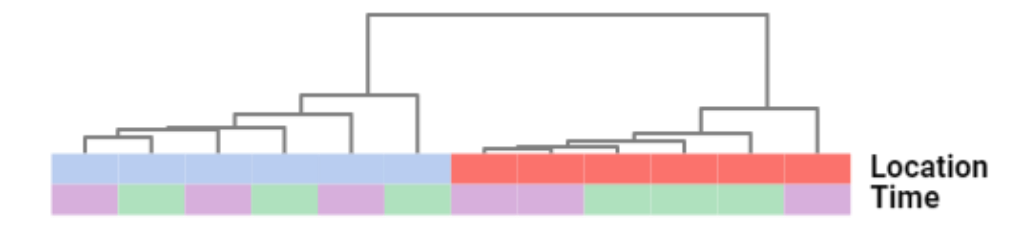

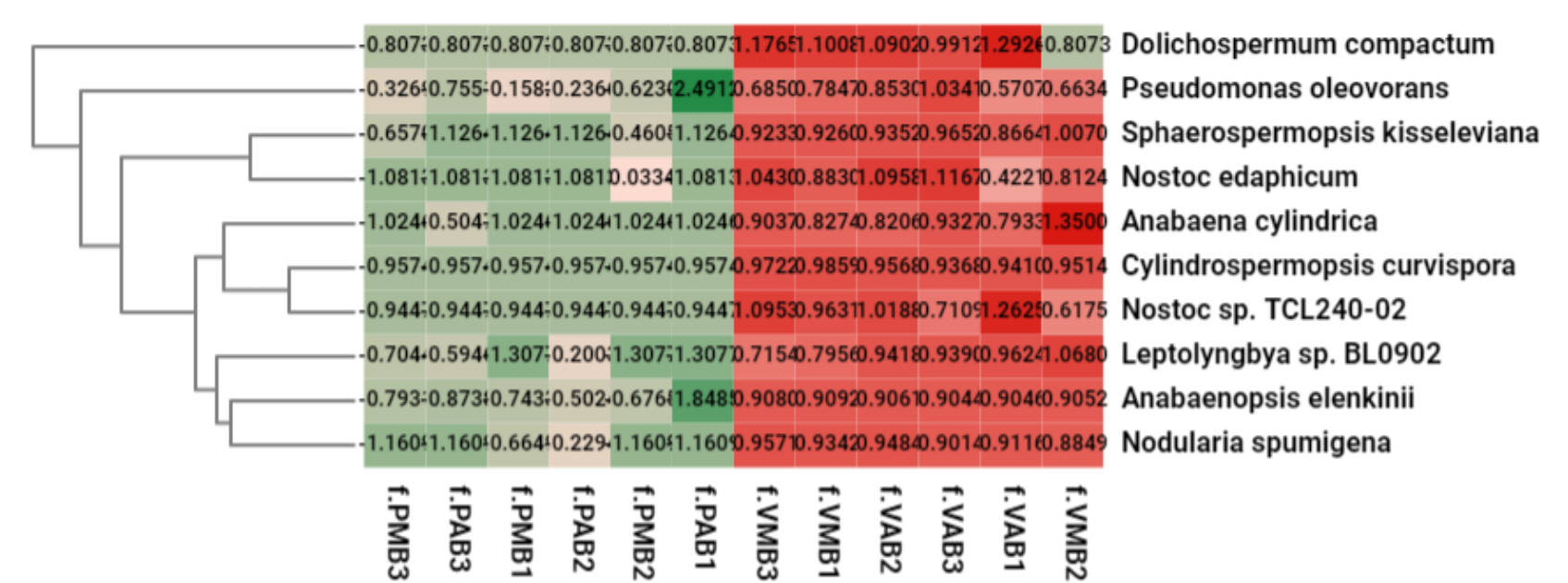

サイドパネルからヒートマップを作成できます。

## 全ゲノムメタゲノム解析の機能推定

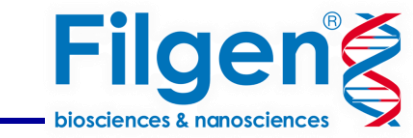

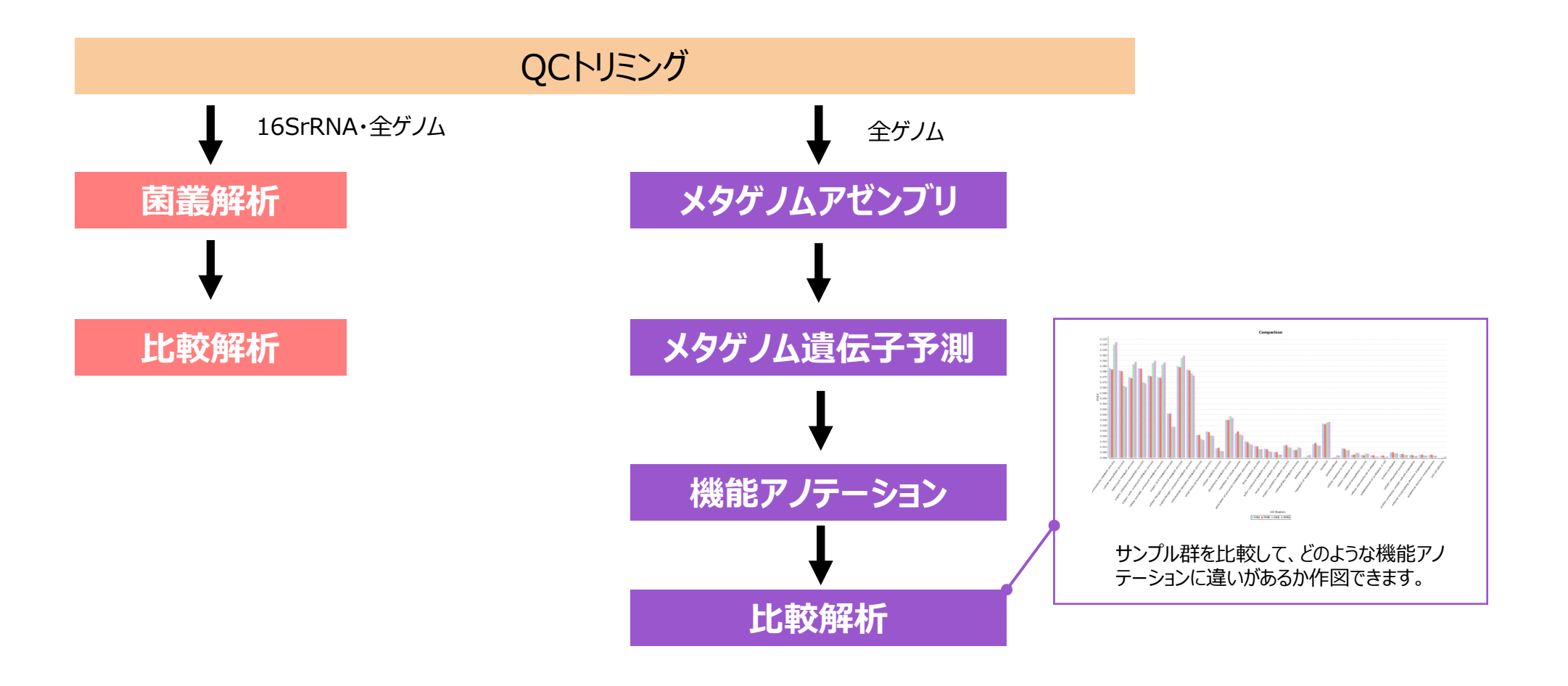

Omicsboxでは菌叢解析だけでなく、ショットガンメタゲノムシーケンス (全ゲノム)を使用した機能推定解析もサポート

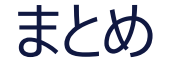

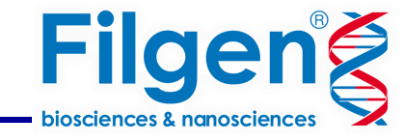

# OmicsBox DBEAF

- 16S,全ゲノムを同じ手順で解析できます。
- 初心者でも解析できるインターフェース
- 7日間無料のデモライセンス→ <u>詳細(PDF)</u>

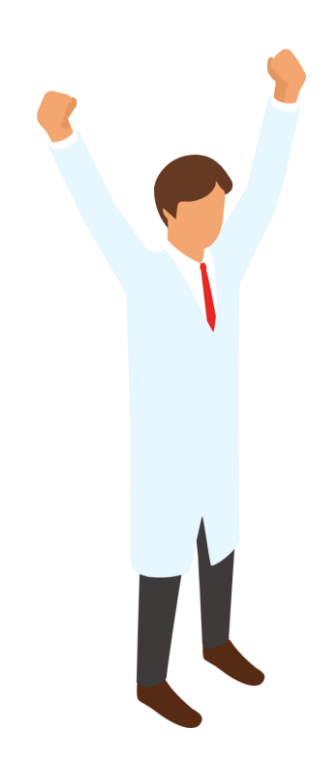

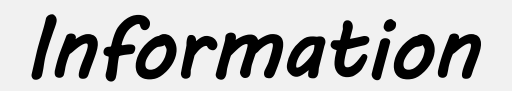

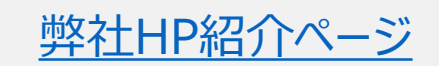

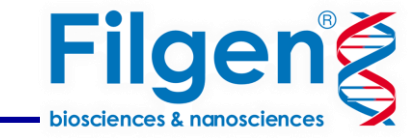

## お問い合わせ先:フィルジェン株式会社

TEL 052-624-4388 (9:00 $\sim$ 17 : 00)

FAX 052-624-4389

E-mail: biosupport@filgen.jp